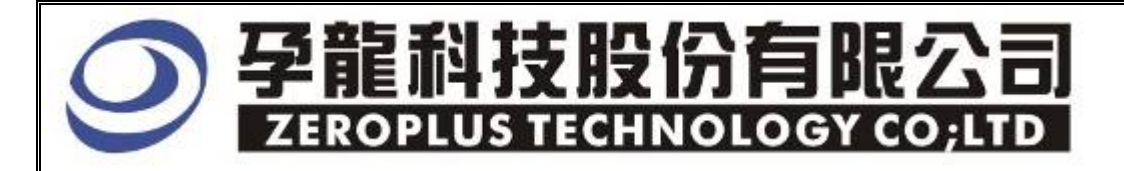

# **Instrument Business Department**

SSI Specification

Version : V1.01

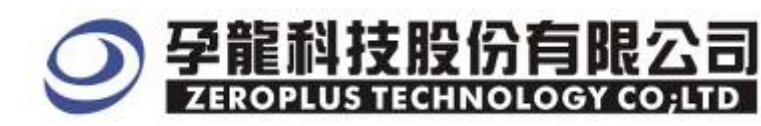

# Content

| 1 | Software Installation | 3 |
|---|-----------------------|---|
| 2 | User Interface        | 7 |
| 3 | Specification         | 9 |

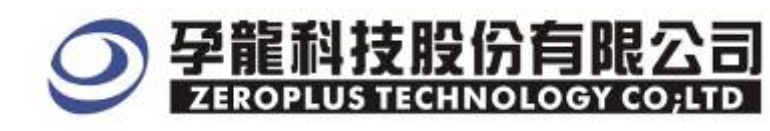

#### **1** Software Installation

Please setup software according to the following steps.

% Note: The installed steps to setup all buses are in the same, you can complete installation by following procedures.

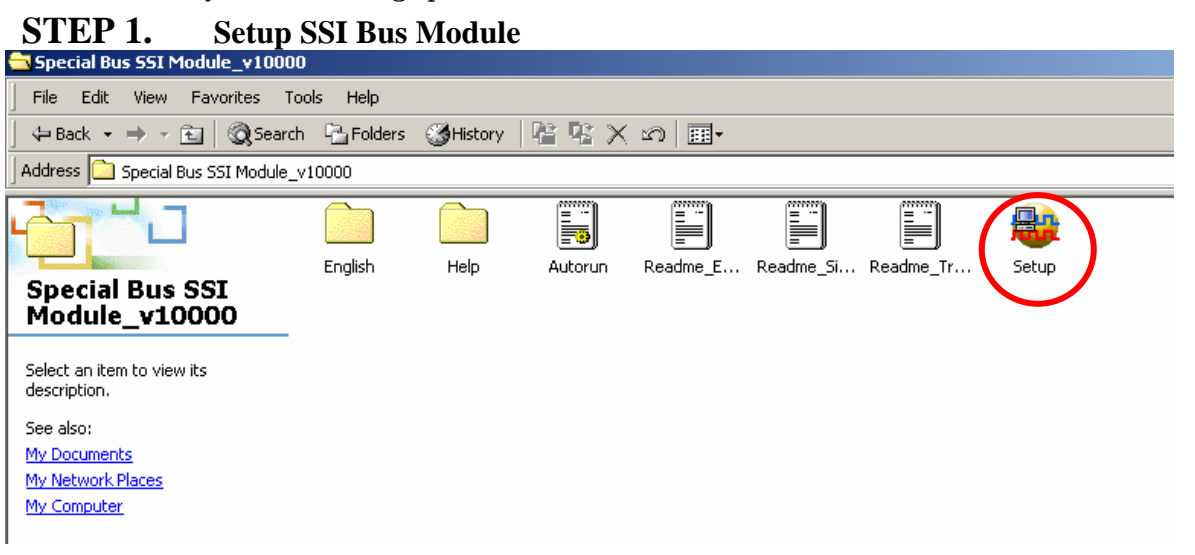

**STEP 2. Press Install** 

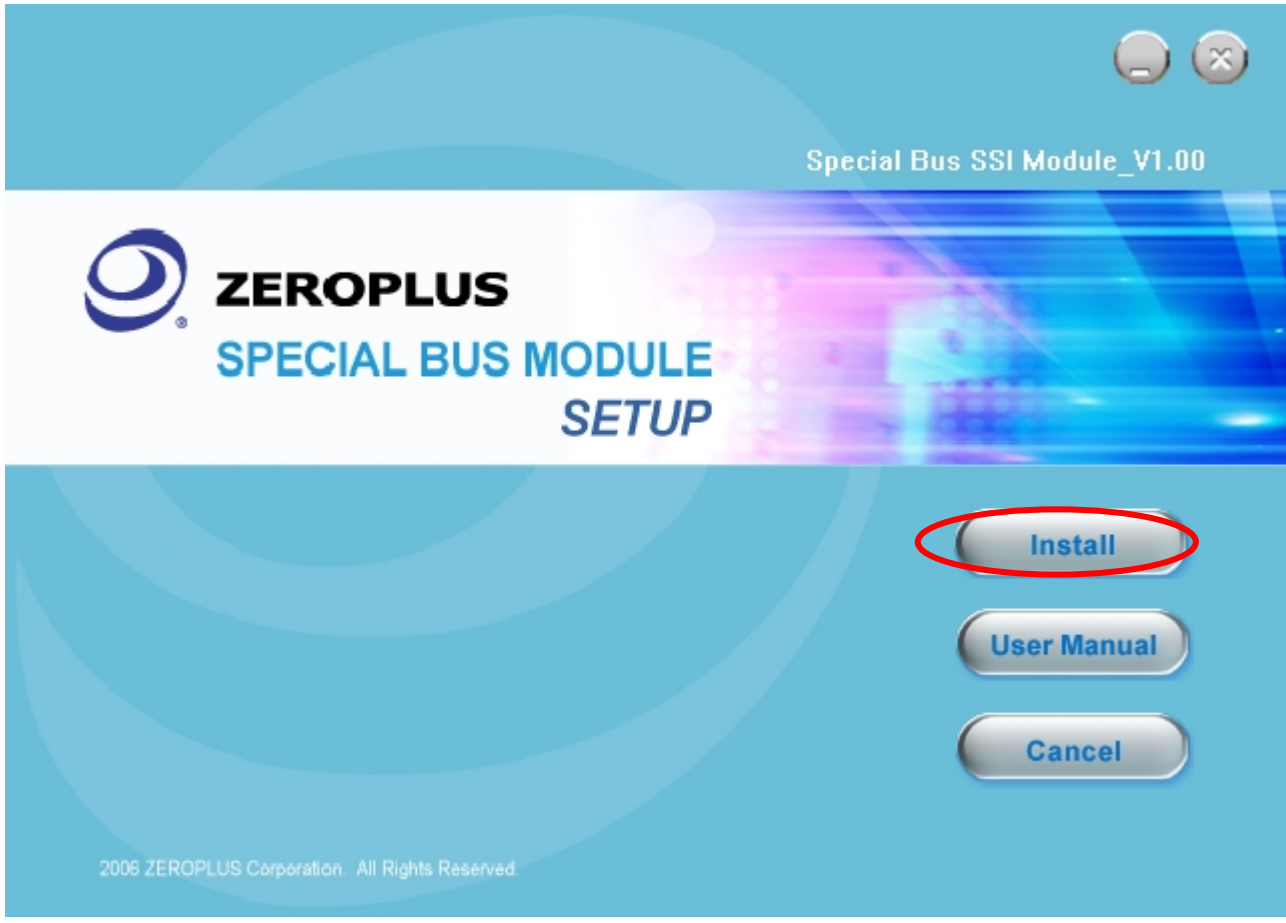

![](_page_3_Picture_0.jpeg)

#### STEP 3. Press "Next"

![](_page_3_Picture_3.jpeg)

#### STEP 4. Select" I accept the terms in the license agreement" and press Next •

| License Agreement Please read the following license agreement carefully.                                                                                                    | 1 |
|----------------------------------------------------------------------------------------------------|---|
| LICENSE ACREEMENT                                                                                                    | 1 |
| I I CENSE ACREENENT                                                                                                    |   |
| LICENSE AGREEMENT                                                                                                    | 1 |
| IMPORTANT-READ CAREFULLY : This <b>LICENSE AGREEMENT</b> is<br>entered into effect between ZEROPLUS Technology Co., Ltd. (hereinafter<br>"ZEROPLUS") and Customer (Individual or Registered Company).<br>Whereas, ZEROPLUS owns a software product, including computer<br>software as a package product for certain computer products, relevant<br>intermediary, product information, electronic file and internet on-line<br>downloadable software_electronic file and service. known as "ZEROPLUS | Ĵ |
| • I accept the terms in the license agreement                                                                                                    | T |
| C I do not accept the terms in the license agreement                                                                                                    | - |
| InstallShield                                                                                                    |   |
| < <u>B</u> ack <u>N</u> ext > Cancel                                                                                                    |   |

![](_page_4_Picture_0.jpeg)

## **STEP 5.** Fill in User Information . Then, press Next

| 🙀 Special Bus SSI ∎odule - InstallShield ¥izard                                                                    | ×           |
|----------------------------------------------------------------------------------------------------|-------------|
| Customer Information<br>Please enter your information.                                                             |             |
| User Name:                                                                                                    |             |
| Maikle                                                                                                    |             |
| Organization:                                                                                                    |             |
| logic                                                                                                    |             |
| Install this application for:<br><u>A</u> nyone who uses this computer (all users)<br>Only for <u>m</u> e (Maikle) |             |
| InstallShield                                                                                                    | kt > Cancel |

## STEP 6. Select " Complete " and press "Next"

| 🙀 Special Bus                 | SSI 🖬odule – InstallShield Tizard 🛛 🔀                                                                              | 1                                                                                                    |
|-------------------------------|----------------------------------------------------------------------------------------------------|----------------------------------------------------------------------------------------------------|
| Setup Type<br>Choose the setu | up type that best suits your needs.                                                                                | and the second second se |
| Please select a               | setup type.                                                                                                    |                                                                                                    |
| Complete                      | All program features will be installed. (Requires the most disk space.)                                            |                                                                                                    |
| C Cu <u>s</u> tom             | Choose which program features you want installed and where they will be installed. Recommended for advanced users. |                                                                                                    |
| InstallShield ———             | < <u>B</u> ack <u>N</u> ext > Cancel                                                                               |                                                                                                    |

![](_page_5_Picture_0.jpeg)

#### STEP 7. Press "Install" to start installing

![](_page_5_Picture_3.jpeg)

#### **STEP 8.** Press "Finish" to complete installation

![](_page_5_Picture_5.jpeg)

![](_page_6_Picture_0.jpeg)

### 2 User Interface

In the configuration, please refer to image below to select options of setting SSI

| -SSI mode select                 | C Network          | Busl                                  | FS:<br>SLK·     | A1         |      |
|----------------------------------|--------------------|---------------------------------------|-----------------|------------|------|
| FSL1/FSL0:                       | L1=0 FSL0=0 💌      |                                       | RD/TD:          | A2         | -    |
| Data configure:<br>Data channel: | RD(Receive data) 👤 | Virtual FS configur<br>Delay time:    | e(CLOSE         | )          | 3    |
| Databits:                        | 8                  | Min : 10ns                            |                 | Мах : 655. | 35us |
| Data direction:                  | MSB->LSB           | Determinant Point C<br>Sampling mode: | Configure<br>SL | K Falling  | •    |
| Buscolor                         |                    |                                       |                 |            |      |
| RD data                          |                    | TD data                               |                 |            |      |

2.1.1 SSI mode selection and FSL1/FSL0 setting :

Normal Mode and Network Mode can be chosen, but ON-DEMAND mode is available when decoding through Virtual Delay Time settings.

2.1.2 SSI Busesl Setting :

1. FS : It is a simultaneous package. When FS is not activated, words are in grey color. Meanwhile, Delay Time can be varied. The delay time can be varied from 5ns to 6.554ms). The default is that Activate FS is selected, and its channel is A0.

- 2. SLK : The default is A1.
- 3. RD : The default is A2 .
- 4. TD : The default is A3.

2.1.3 Data Configure : It is a setting for data signal. First setting is to choose the decoding bus. (RD or TD)
 Second setting is to select bits from a list of data bits available. The list includes 8, 12, 16, 24.User also can enter a value at the range from 4 to 32.

Third setting is for the data direction, the default is MSB->LSB.

#### 2.1.4 Virtual FS Setup :

Delay Time, the default is 500ns.

2.1.5 Data Judge Configure :

Because data sampling mode can present the rising/falling edge sometime, user can choose sampling mode. The default is SLK falling edge.

Package color can be varied by user.

![](_page_7_Picture_1.jpeg)

| SPECIAL BUS SSI SETUP:Bus1     |                   | ×    |
|--------------------------------|-------------------|------|
| Configure Packet Item Register |                   |      |
|                                |                   |      |
| Item Color                     |                   |      |
|                                |                   |      |
| TD                             |                   |      |
|                                |                   |      |
|                                |                   |      |
|                                |                   |      |
|                                |                   |      |
|                                |                   |      |
|                                |                   |      |
|                                |                   |      |
|                                | OK Cancel Default | Help |

Company profile is on Register dialogue box. If users have question about operating software, please contact us by Telephone or Email.

| SPECIAL BUS SSI SETUP:Bus1                                                 |                                                                                      | × |
|----------------------------------------------------------------------------|--------------------------------------------------------------------------------------|---|
| Configure Packet Item Register                                             |                                                                                      |   |
|                                                                            |                                                                                      |   |
|                                                                            |                                                                                      |   |
|                                                                            |                                                                                      |   |
| Free use of the Analy SSI                                                  | 1                                                                                    |   |
|                                                                            |                                                                                      |   |
| If you have questions about operati<br>instructions below.Our technical su | ng software please follow the appropriate<br>upport team will be happy to answer any |   |
| questions you have.                                                        |                                                                                      |   |
| >> By phone:                                                               | Tel:886-2-66202225                                                                   |   |
| >> Applications through EMail:                                             | service_2@zeroplus.com.tw                                                            |   |
| >> Website:                                                                | http://www.zeroplus.com.tw                                                           |   |
| Copyright(C) 1997-2007 ZEROPLUS TEC                                        | HNOLOGY CO;LTD                                                                       |   |
|                                                                            |                                                                                      |   |
|                                                                            |                                                                                      |   |
|                                                                            | OK Cancel Default Help                                                               |   |

![](_page_8_Picture_0.jpeg)

## 3 Specification

![](_page_8_Picture_3.jpeg)

**STEP 1.** At First, group the unanalyzed channels into bus1.

**STEP 2.** Selected Bus 1, then, press "Right Key" on mouse to list menu. Next, click" Bus Property" to open Bus Property Dialog Box

![](_page_8_Picture_6.jpeg)

![](_page_9_Picture_0.jpeg)

**STEP 3.** For Special Bus Setting, select Special Bus . Then , choose "ZEROPLUS LA SSI MODULE V1.01(Internal Build).

| Bus Property                                     |  |  |  |  |  |  |
|--------------------------------------------------|--|--|--|--|--|--|
| General Bus Setting                              |  |  |  |  |  |  |
|                                                  |  |  |  |  |  |  |
|                                                  |  |  |  |  |  |  |
| Special Bus Setting                              |  |  |  |  |  |  |
| © SPECIAL BUS Parameters Config                  |  |  |  |  |  |  |
| C ZEROPLUS LA S/PDIF MODULE V1.1(Internal Build) |  |  |  |  |  |  |
| © ZEROPLUS LA SPI MODULE V1.03                   |  |  |  |  |  |  |
| C ZEROPLUS LA SPI-SIGNIA MODULE V1.01            |  |  |  |  |  |  |
| C ZEROPLUS LA UART MODILIE VI.02                 |  |  |  |  |  |  |
| C ZEROPLUS LA USB MODULE V1.02                   |  |  |  |  |  |  |
| C ZEROPLUS LA 1-WIRE MODULE V1.02                |  |  |  |  |  |  |
| C ZEROPLUS LA HDQ MODULE V1.01                   |  |  |  |  |  |  |
|                                                  |  |  |  |  |  |  |
|                                                  |  |  |  |  |  |  |
| Other More Module: http://www.zeroplus.com.tw    |  |  |  |  |  |  |
|                                                  |  |  |  |  |  |  |
| OK Cancel Help                                   |  |  |  |  |  |  |

![](_page_10_Picture_0.jpeg)

# **STEP 4.** Press Register tab to type the serial key number of logic analyzer. Then, press "Register"

| SPECIAL BUS SSI SETUP:Bus1                                                                                       |                                                                                  | X |
|----------------------------------------------------------------------------------------------------|----------------------------------------------------------------------------------|---|
| Configure Packet Item Register                                                                                   |                                                                                  |   |
| The SSI bus decoding function is opt<br>purchase its serial key to activate                                      | ional purchased item.Welcome to<br>this function for your necessary.             |   |
| Enter series key:                                                                                                |                                                                                  |   |
|                                                                                                    |                                                                                  |   |
| If you ordered software or have que<br>please follow the appropriate instr<br>respond to your enquiry as soon as | stions about ordering software<br>uctions below.Our sales team will<br>possible. |   |
| >> By phone:                                                                                                    | Tel:886-2-66202225                                                               |   |
| >> Applications through EMail:                                                                                   | service_2@zeroplus.com.tw                                                        |   |
| >> Website:                                                                                                    | http://www.zeroplus.com.tw                                                       |   |
| Copyright(C) 1997-2007 ZEROPLUS TEC                                                                              | HNOLOGY CO;LTD                                                                   |   |
|                                                                                                    |                                                                                  |   |
|                                                                                                    |                                                                                  |   |
|                                                                                                    | Register Cancel Default Help                                                     |   |

**STEP 5.** After completing it turns to Bus Property dialogue box. Pressing "Paraneter Configuration" is to set up the parameter of special bus.

| Bus Property                                     | × |
|--------------------------------------------------|---|
| General Bus Setting                              |   |
| C GENERAL BUS Color Config                       | 1 |
|                                                  |   |
| Special Bus Setting                              |   |
| SPECIAL BUS     Parameters Config                |   |
| C ZEROPLUS LA S/PDIF MODULE V1.1(Internal Build) | ~ |
| C ZEROPLUS LA SPI MODULE V1.03                   | - |
| C ZEROPLUS LA SPI-SIGNIA MODULE V1.01            |   |
| ZEROPLUS LA SSI MODULE V1.01(Internal Build)     |   |
| C ZEROPLUS LA USB MODULE V1.02                   |   |
| © ZEROPLUS LA 1-Wire MODULE V1.02                | = |
| C ZEROPLUS LA CANBus MODULE V1.02                |   |
| C ZEROPLUS LA HDQ MODULE V1.01                   | ~ |
| ,<br>Use the DsDn                                |   |
|                                                  |   |
| Other More Module: http://www.zeroplus.com.tw    |   |
|                                                  | 1 |
| OK Cancel Help                                   |   |

![](_page_11_Picture_0.jpeg)

#### STEP 6. First , choose SSI mode: Normal or Network Mode

| Normal     FSL1/FSL0:     FS | C Network        | Activate FS                       | FS:<br>SLK:<br>RD/TD: | A1             | •    |
|------------------------------|------------------|-----------------------------------|-----------------------|----------------|------|
| Data configure:              |                  |                                   | ure/CLOSE             | n              |      |
| Data channel:                | RD(Receive data) | Delay time:                       | 10                    | ns             |      |
| Databits:                    | 8                | - Min : 10                        | lns                   | Max : 655.     | 35us |
| Data direction:              | MSB->LSB         | Determinant Poin     Sampling mod | t Configure<br>le: SL | e<br>K Falling | •    |
| Bus color —                  |                  |                                   |                       |                |      |
| RD data                      |                  | TD data                           |                       |                |      |

### STEP 7. Cilck on the list of "FSL1/FSL0", there are 4 options.

| • Normal        | C Network          | Activate FS                      | FS:<br>SLK:           | Al         | •        |
|-----------------|--------------------|----------------------------------|-----------------------|------------|----------|
| FSL1/FSL0: FS   | 11=0 FSL0=0 🔹      |                                  | RD/TD:                | A2         | -        |
| Data configure: |                    | Virtual FS config                | ure (CLOSE            | )          |          |
| Data channel:   | RD(Receive data) 💌 | Delay time:                      | 10                    | ns         |          |
| Databits:       | 8 💌                | ] Min : 10                       | Ins                   | Max : 655. | 35us     |
| Data direction: | MSB->LSB           | Determinant Poin<br>Sampling mod | t Configure<br>le: SL | K Falling  | <u>•</u> |
| Bus color       |                    |                                  |                       |            |          |
| RD data         |                    | TD data                          |                       |            |          |

![](_page_12_Picture_0.jpeg)

## STEP 8. Next, setup Bus1 for FS, SLK, RD/TD .

| • Normal        | C Network          | Activate FS FS:                                        |
|-----------------|--------------------|--------------------------------------------------------|
| FSL1/FSL0:      | L1=0 FSL0=0 💌      | RD/TD: A2                                              |
| Data configure: |                    | Virtual FS configure (CLOSE)                           |
| Data channel:   | RD(Receive data) 💌 | Delay time: 10 ns                                      |
| Databits:       | 8                  | Min : 10ns Max : 655.35us                              |
| Data direction: | MSB->LSB           | Determinant Point Configure Sampling mode: SLK Falling |
| Bus color       |                    |                                                        |
| PD data         |                    | TD data                                                |

# STEP 9. On Data configure, choose Data channel from RD or TD. Enter a value on Databit or select a value on the list. The use the default data direction, which is MSB->LSB.

| Configure   Packet Item   Register                         | Pust                                                                                  |
|------------------------------------------------------------|---------------------------------------------------------------------------------------|
| Normal     Network     FSL1/FSL0:     FSL1=0 FSL0=0        | ✓ Activate FS FS: AI ✓<br>SLK: A0 ✓<br>RD/TD: A2 ✓                                    |
| Deta configure:<br>Data channel: RD(Receive<br>Databits: 8 | e data) Virtual FS configure(CLOSE)<br>Delay time: 10 ns<br>Min : 10ns Max : 655.35us |
| Data direction: MSB->LSB                                   | Determinant Point Configure<br>Sampling mode: SLK Falling                             |
| Bus color<br>RD data                                       | TD data                                                                               |
|                                                            | Ok Cancel Default Help                                                                |

![](_page_13_Picture_0.jpeg)

# STEP 10. Sampling Mode has falling/rising edge can be chosen on Determinant Point Configure. The default is falling edge.

| _ SSI mode select — |                  | Bus1              |              |            |          |
|---------------------|------------------|-------------------|--------------|------------|----------|
| Normal              | C Network        | 🔽 Activate FS     | FS:          | A1         | <u> </u> |
|                     |                  |                   | SLK:         | AO         | <b>•</b> |
| FSL1/FSL0:          | SL1=0FSL0=0 💌    |                   | RD/TD:       | A2         | •        |
| Data configure:     | Provincial       | Virtual FS config | ure (CLOSE   | .) — — — ( |          |
| Data channel:       | RD(Receive data) | Delay time:       | 10           | ns         |          |
| Databits:           | 8                | • Min-16          | Sus          | Max. 655   | 25us     |
| Data direction:     | MODINO           | Determinant Poir  | nt Configure | ,          |          |
|                     | IND->DD          | Sampling mod      | le: SL       | K Falling  | •        |
| -Buscolor-          |                  |                   |              | _          |          |
| RD data             |                  | TD data           |              |            |          |

# STEP 11. Remove the selection on Activate FS when the simultaneous package signal is unavailable.

| Normal          | C Network        | Activate FS FS:                                           |
|-----------------|------------------|-----------------------------------------------------------|
| FSL1/FSL0: FS   | L1=0 FSL0=0 💌    | RD/TD: A2                                                 |
| Data configure: | DD market have   | Virtual FS configure (CLOSE)                              |
| Data channel:   | RD(Receive data) | Delay time: 10 ns                                         |
| Databits:       | 8                | Min : 10ns Max : 655.35us                                 |
| Data direction: | MSB->LSB         | Determinant Point Configure<br>Sampling mode: SLK Falling |
| Bus color       |                  |                                                           |
| RD data         |                  | TD data                                                   |

![](_page_14_Picture_0.jpeg)

**STEP 12.** Typed a value for "Virtual Delay Time", and the Delay time is more than CLK width.

| -SSI mode select                  | ○ Network<br>L1=0 FSL0=0  ▼ | Bus1<br>Activate FS FS: A1<br>SLK: A0<br>RD/TD: A2        |
|-----------------------------------|-----------------------------|-----------------------------------------------------------|
| -Data configure:<br>Data channel: | RD(Receive data) 💌          | Vietual FS configure (CLOSE)<br>Delay time: 10 ns         |
| Databits:                         | 8 💌                         | Min : 10ns Max : 655.35us                                 |
| Data direction:                   | MSB->LSB                    | Determinant Point Configure<br>Sampling mode: SLK Falling |
| Buscolor                          |                             |                                                           |
| RD data                           |                             | TD data                                                   |

**STEP 13.** Following picture shows that the completion of bus decoding. The conditions are set as that CLK rising edge, Memory depth is 128K and Sampling Frequency is 50MHz.

| 🚛 <u>F</u> ile B <u>u</u> s/Signal | T <u>r</u> igger | Run/Stop De    | ta <u>T</u> ools | <u>W</u> indow <u>H</u> | [elp           |            |                |            |            |               | - 8 ×     |
|------------------------------------|------------------|----------------|------------------|-------------------------|----------------|------------|----------------|------------|------------|---------------|-----------|
| 🗋 😂 🗐 😂                            | <b>u, 21,</b> 🏨  |                | D)               |                         | 14 128K 🔹 🛙    | a)   m   5 | 0MHz           | սոս        | K 50%      | 🔻 📣 Pag       | ge 1      |
| 🚯 🕟 🔝                              |                  | 🔺 🕅 🖑          |                  | 7.8                     | 81 uc 🗾 🖓      | Bar Bar    | BY TY          | Bar   👸 1  | 💠 🌖 🛛 🔀    | 🖁 📴 🔖 🛛       | Height 🕻  |
| Trigger Delay 6.667ns              |                  |                |                  |                         |                |            |                |            |            |               |           |
| Scale: 7.881us                     | Dis              | splay Pos:-00  | Ons              | A Pos:-O                | 01.718ms 🔻     | A -        | T = 1.718      | ms 🔻       | A - B      | = 200ns 🔻     |           |
| Total:3.283ms                      | Tri              | igger Pos:Ons  |                  | B Pos:-O                | 01.718ms 🔻     | в –        | T = 1.718      | ms 🔻       | Compr      | -Rate: 3. 757 |           |
| Bus/Signal                         | Trigger          | Enable         | -157.6           | 12u-118.20              | 9u-078.806u-03 | 9.403us -0 | 1<br>)00ns 39. | 403us 78.  | 806us 118. | 209us157.6:   | 12us197.1 |
|                                    |                  |                |                  |                         |                |            |                |            |            |               |           |
| - Busl (SSI)                       |                  |                |                  |                         |                | 0×01       |                |            |            | 0×56          |           |
|                                    |                  |                |                  |                         |                | โกกกกกกก   | ההההההה        | haaaaaaaaa | laannaanna | lann annannan | הההההההה  |
| CLK 3                              | - X              | - <sup>∞</sup> |                  |                         |                |            |                |            |            |               |           |
|                                    |                  |                |                  |                         |                |            | UUUUUUUUUUUU   |            |            |               |           |
| 🖌 FS AI                            | N                | $\otimes$      |                  |                         |                |            |                |            |            |               |           |
|                                    |                  |                |                  |                         |                |            |                |            |            |               |           |
|                                    | 807136           | _              |                  |                         |                | [          | 1 1 1          |            | ה הר       | חחחחה         |           |
| 🥖 RD A2                            |                  | 82             |                  |                         |                |            |                |            |            |               |           |

![](_page_15_Picture_0.jpeg)

#### Following picture shows the package list and waveforms displaying..

![](_page_15_Figure_3.jpeg)